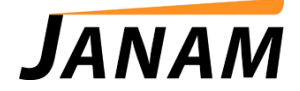

## JanamCare Tutorial: XM66 SD-Card Update Procedure

Contact: janamcare@janam.com

February 11, 2015

## How to update the XM66 with an SD Card

1. Rename your ROM file as XM66F.bin and save it to the root directory of your SD card (must be of 8 GB or less).

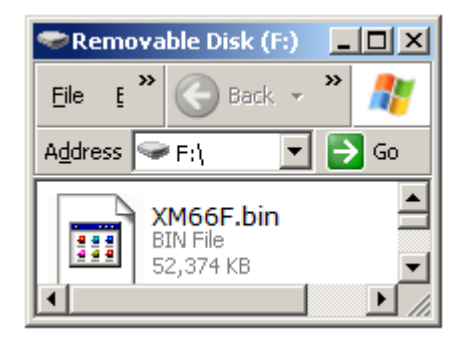

2. Place the SD card in the SD card slot of your XM66 device. The SD card slot can be accessed by removing the battery door and battery. Replace the battery.

## Battery Compartment

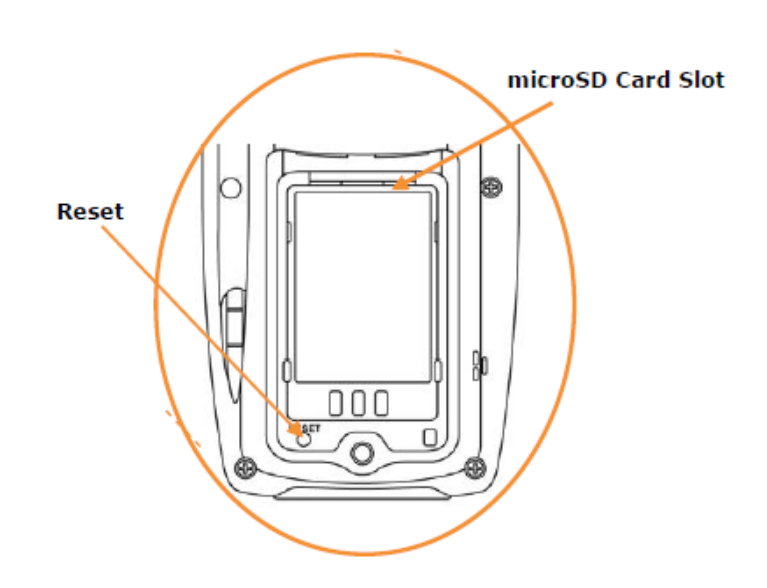

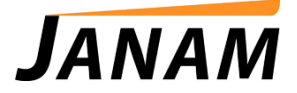

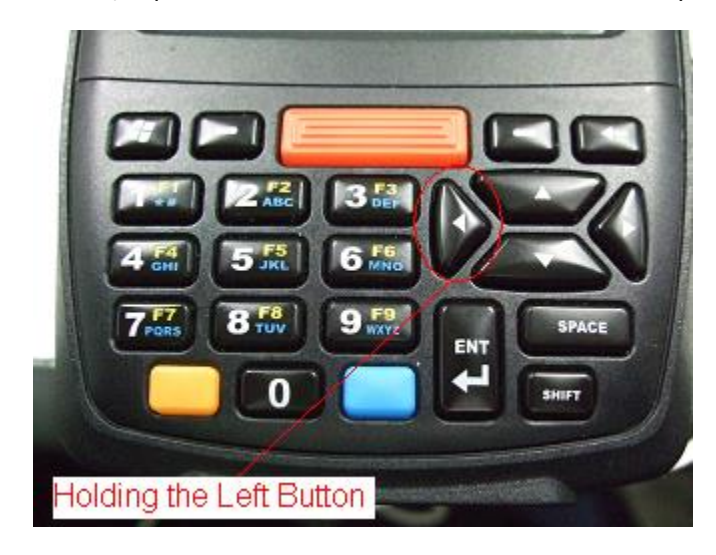

3. Holding the "Left" button, tap the "Reset" button underneath the battery door.

4. The device will enter "SD-Card Update Mode"

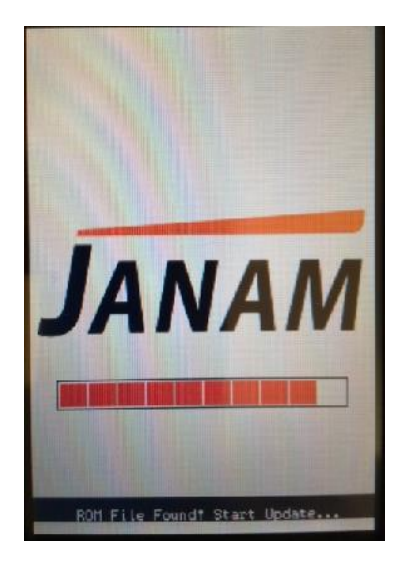

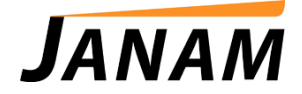

5. When the update is complete, the device will show "Update Successful"

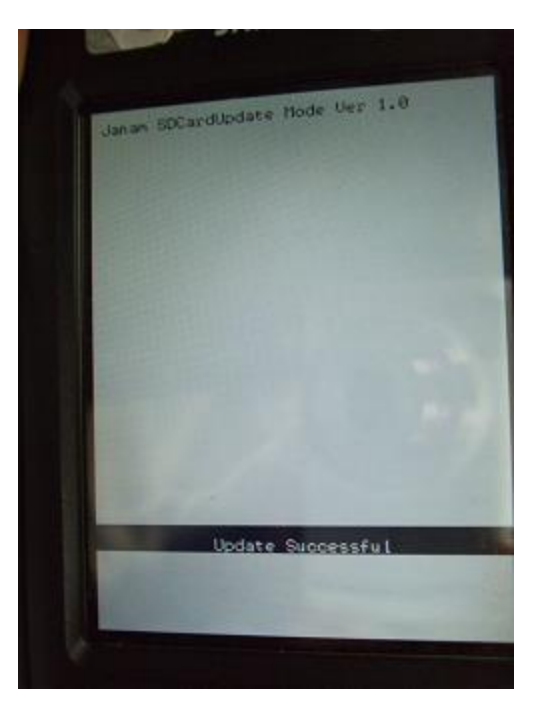

6. The device will automatically reset after 3 seconds.

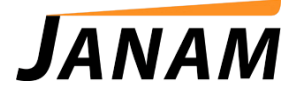

7. Once the unit reboots, reinstall the back cover and re-calibrate your device.

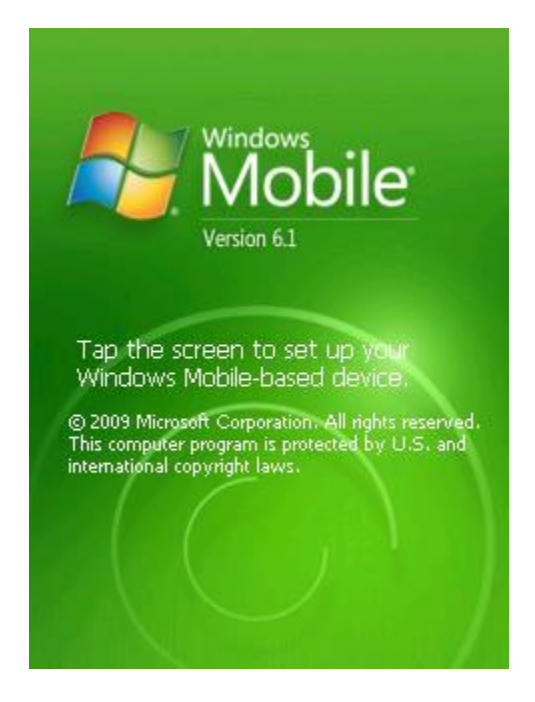